Gestion d'un site d'école

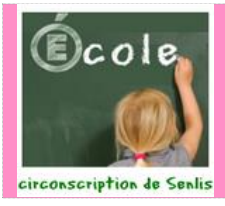

éférencer son site pour les moteurs de recherche

## Tutoriel pour : admin

GuppY-Ecole<sup>®</sup> v5.0.8

Maintenant que vous avez créé votre site, il faut que les internautes puissent le trouver. La première étape consiste à le diffuser à vos utilisateurs : indiquez l'URL (adresse du site) sur vos courriers.... Ensuite, pour toucher plus de monde il va falloir travailler le "référencement". Le référencement consiste à être présent sur les moteurs de recherche, dont Google, le plus important d'entre eux, et de se positionner sur des mots clés.

| 1 | Se connecter <i>en tant que membre</i> dans la boîte Préférences, le bouton<br>jaune [ADMIN] apparait en haut à droite, sous la barre d'adresse -><br><i>pour accéder à l'interface d'administration,</i>                                                                                                    | Pro<br>s<br>Verre<br>Ver<br>Recopie                                                                                                    | Storences         www.inf.membre         reconnector:         nom (cu preudo);         tre code secret         Si:         ele code :         recode :         proper         e prose predo ?         |  |
|---|----------------------------------------------------------------------------------------------------|----------------------------------------------------------------------------------------------------|----------------------------------------------------------------------------------------------------|--|
| 2 | Dans l'onglet <b>Configurations,</b><br>cliquez sur l'icône <b>Config généra</b> le. 🗭<br>La partie INFOS SUR LE SITE est dépliée par défaut.<br>Cliquez sur l'intitulé <mark>BALISES META</mark> se trouvant au bas de la page.                                                                                                    | OPTIMISATION WITESSE Configuration die famere hansline die stee WOS 2004 (E 1917                                                                      | Empeterie sondig *                                                                                                    |  |
| 3 | Dans la rubrique BALISES META,<br>Dans le champ « Meta Description » vous devez mettre une<br>description de votre site, en pensant aux mots clés que vous allez<br>mettre dans la seconde partie.<br>A « Meta Keywords » vous ajoutez les mots clés qui correspondent<br>à l'objet et au contenu de votre site. Par exemple : école, primaire,<br>élémentaire, site, [votre ville]<br>La description et les mots clés vont servir pour l'indexation de vos<br>pages sur les moteurs de recherche mais l'essentiel sera la richesse<br>du contenu de votre site.                                                            | BAUSES META<br>• Meta Description :<br>• Meta Keywords :<br>• Meta Robots :<br>• Meta Robots :<br>• Meta Autor :<br>• Meta Autor :<br>• Meta Rating : | OuppY : the easy and free web<br>portal that requires no<br>database to run<br>puppy, freesuppy, php, opi,<br>html, web, internet, portal,<br>himiportail<br>nee, folow v<br>teagev<br>OuppY<br>Owney |  |
| 4 | Validez en cliquant sur le bouton [Enregistrer la config].                                                                                                    | Enregistrer la config                                                                                                    |                                                                                                    |  |
|   | Les robots d'exploration du Web découvrent généralement des pages à partir des liens situés sur le site et<br>à partir d'autres sites. Un Sitemap fournit ces données pour permettre aux robots d'exploration qui<br>prennent en charge les plans Sitemap d'extraire toutes les URL du plan Sitemap et de recueillir des<br>informations sur ces URL à l'aide des métadonnées associées. L'utilisation du protocole Sitemap ne<br>garantit pas la prise en compte des pages Web dans les moteurs de recherche, mais permet de fournir des<br>indications aux robots d'exploration et ainsi d'optimiser leur fonctionnement. |                                                                                                    |                                                                                                    |  |
| 5 | Pour utiliser la fonctionnalité SiteMap, dans l'onglet Configurations, cliquez<br>sur l'icône Config services. 🥗<br>Cliquez sur l'intitulé Servie Sitemap.                                                                                                    | Dénération du attemps:                                                                                                    |                                                                                                    |  |

**8** Validez en cliquant sur le bouton [Enregistrer la config].

cochez la case en face de « Génération du sitemap »,

cochez également les services que vous utilisez pour votre site.

Par ailleurs, il est possible de référencer son site sur le moteur de recherche Google au moyen de l'outil mis à disposition des webmestres à l'adresse suivante : <u>https://www.google.com/webmasters/tools/submit-url</u>

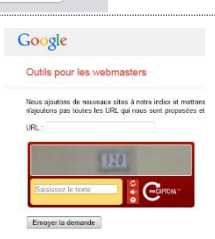

Enregistrer la config